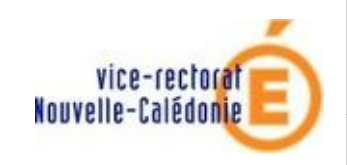

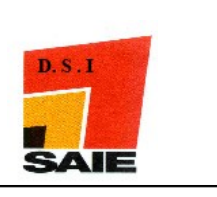

# INSTALLATION DES POSTES CLIENTS ADMINISTRATIFS

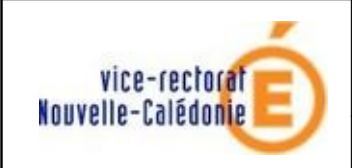

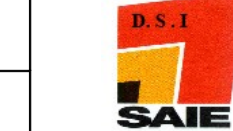

| Historique des versions de documentations |                                         |            |               |
|-------------------------------------------|-----------------------------------------|------------|---------------|
| N° de version                             | Eléments modifiés                       | Date       | Rédacteur     |
| 1.0                                       |                                         | 09/04/2010 | Nicolas BUTET |
| 2.0                                       | Suppression d'un point de configuration | 20/03/2012 | L. Couillaud  |

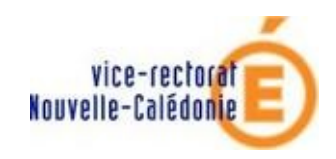

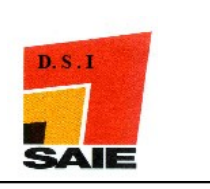

## SOMMAIRE

| I. Préalable                        | 4  |
|-------------------------------------|----|
| II. Configuration de l'adresse IP   | 4  |
| III. Configuration de Windows Seven |    |
| A. Désactiver l'UAC                 | 11 |
| IV. Intégration au domaine          |    |
| V. Compte des utilisateurs          |    |

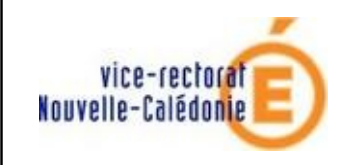

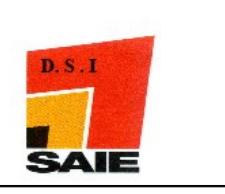

# I. Préalable

Pour cette documentation, avant d'aller plus loin, on considère que la carte réseau est installée correctement avec un driver qui fonctionne.

# II. Configuration de l'adresse IP

- Cliquer sur le menu Démarrer
- Cliquer sur Panneau de configuration
- Cliquer sur Afficher l'état et la gestion du réseau

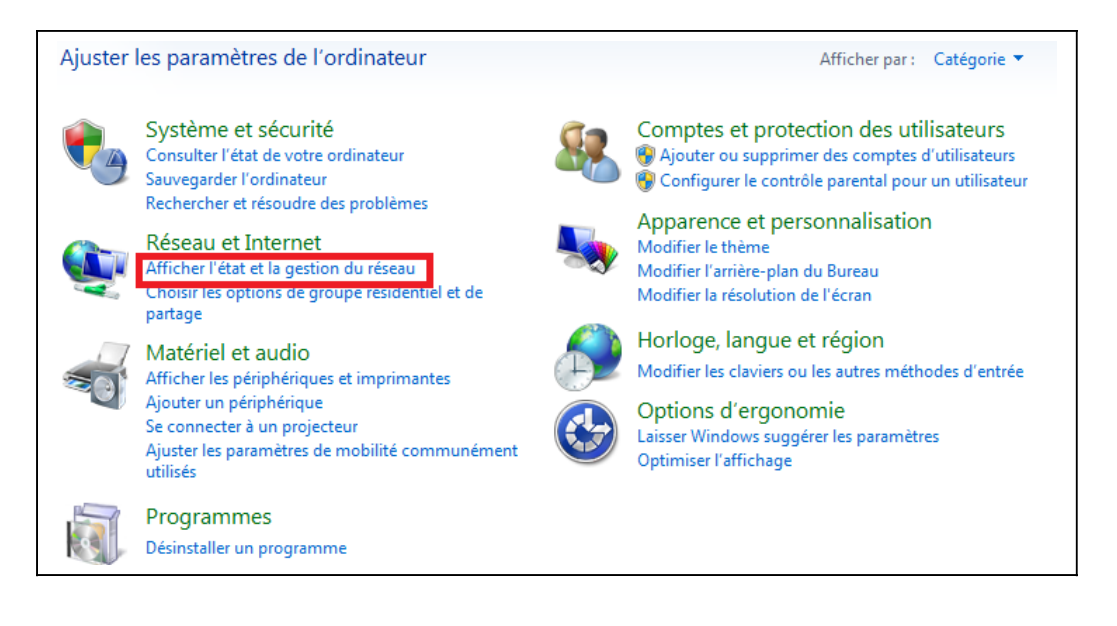

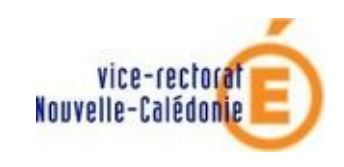

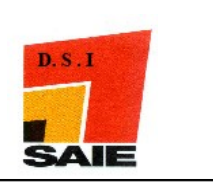

## • Cliquer sur Connexion au réseau local

| Afficher vos ré | éseaux actifs                 | Se                                                     | connecter ou se déconnecter                                 |
|-----------------|-------------------------------|--------------------------------------------------------|-------------------------------------------------------------|
|                 | Réseau 2<br>Réseau domestique | Type d'accès :<br>Groupe résidentiel :<br>Connexions : | Internet<br>Jonction effectuée<br>Connexion au réseau local |

## • Cliquer sur Propriétés

| onnexion —                     |                          |                        |
|--------------------------------|--------------------------|------------------------|
| Connectivité                   | IPv4:                    | Internet               |
| Connectivité                   | IPv6:                    | Pas d'accès réseau     |
| État du méd                    | a:                       | Activé                 |
| Durée :                        |                          | 01:33:21               |
| Vitesse :                      |                          | 1,0 Gbits/s            |
| Détails                        |                          |                        |
| Détails                        |                          |                        |
| Détails                        | Envoyés —                | — Regus                |
| Détails<br>ctivité<br>Octets : | Envoyés — 4<br>1 059 946 | — Reçus<br>  3 555 835 |

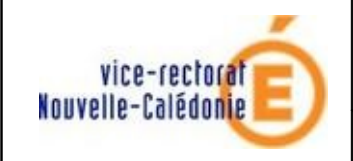

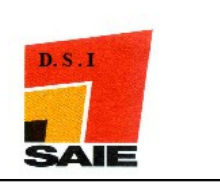

- Les cases suivantes doivent être décochées :
  - Planification de paquets QoS
  - Protocole Internet version 6 (TCP /IPv6)
  - Pilote E/S Mappage de découverte de couche liaison
  - Répondeur de découverte de couche de liaison

| Fartage                                                   |                                 |                   |          |
|-----------------------------------------------------------|---------------------------------|-------------------|----------|
| Connexion en utilisant :                                  |                                 |                   |          |
| Contrôleur Gigabit Ethe                                   | met Marvell Yukon 88            | E8055 PCI-E       |          |
| 5                                                         |                                 | Co                | nfigurer |
| Cette connexion utilise les élé                           | ments suivants :                |                   |          |
| 🗹 🍢 Client pour les réseau                                | ux Microsoft                    |                   |          |
| 💶 县 Planificateur de paqu                                 | uets QoS                        |                   |          |
| 🗹 📮 Partage de fichiers e                                 | t imprimantes Réseau            | ( Microsoft       |          |
| Protocole Internet ve                                     | ersion 6 (TCP/IPv6)             |                   |          |
| 🗹 📥 Protocole Internet ve                                 | ersion 4 (TCP/IPv4)             |                   |          |
| 🗕 🛶 Pilote E/S Mappage                                    | de découverte de cou            | uche liaison      |          |
| Répondeur de décou                                        | uverte de couche de l           | aison             |          |
| Installer                                                 | Désinstaller                    | Pro               | opriétés |
| Description                                               |                                 |                   |          |
| Permet aux autres ordinate<br>ressources de votre ordinat | urs utilisant un réseau<br>eur. | Microsoft d'accéd | eraux    |
|                                                           |                                 |                   |          |
|                                                           |                                 |                   |          |
|                                                           |                                 |                   |          |

- Cocher Protocole Internet version 4 (TCP / IPv4)
- Cliquer sur Propriétés

|           | version 4 (TCP/IPv4)<br>e de decouverte de couche<br>couverte de couche de liais | he <mark>l</mark> iaison<br>son |            |
|-----------|----------------------------------------------------------------------------------|---------------------------------|------------|
| Installer | Désinstaller                                                                     | 2                               | Propriétés |

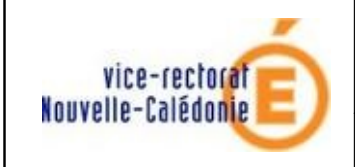

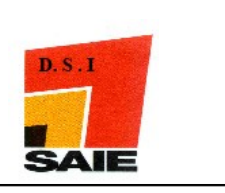

On saisit l'adresse IP, le masque, la passerelle, l'adresse du serveur DNS :

- Le masque est toujours 255.255.255.128
- La passerelle toujours 10.98.X.1
- Le serveur DNS toujours 10.98.X.1

où X étant le numéro interne attribué à votre établissement par le SAIE et que vous sera communiqué en même temps que le plan d'adressage.

• Cliquer sur Avancé...

| Propriétés de : Protocole Internet version 4 (TCP/IPv4)                                                             |                                                                           |  |  |  |
|----------------------------------------------------------------------------------------------------|---------------------------------------------------------------------------|--|--|--|
| Général                                                                                                    |                                                                           |  |  |  |
| Les paramètres IP peuvent être déte<br>réseau le permet. Sinon, vous devez<br>appropriés à votre administrateur rés | erminés automatiquement si votre<br>z demander les paramètres IP<br>seau. |  |  |  |
| C Obtenir une adresse IP automa                                                                                     | atiquement                                                                |  |  |  |
| 1 🖲 Utiliser l'adresse IP suivante :                                                                                |                                                                           |  |  |  |
| Adresse IP :                                                                                                    | 10 . 98 . X . Y                                                           |  |  |  |
| Masque de sous-réseau :                                                                                             | 255 . 255 . 255 . 128                                                     |  |  |  |
| Passerelle par défaut :                                                                                             | 10 . 98 . X . 1                                                           |  |  |  |
| C Obtenir les adresses des serve                                                                                    | urs DNS automatiquement                                                   |  |  |  |
| 2 🖸 Utiliser l'adresse de serveur DN                                                                                | IS suivante :                                                             |  |  |  |
| Serveur DNS préféré :                                                                                               | 10 . 98 . X . 1                                                           |  |  |  |
| Serveur DNS auxiliaire :                                                                                            |                                                                           |  |  |  |
| 🔲 Valider les paramètres en quitt                                                                                   | tant <b>3</b> Avancé                                                      |  |  |  |
|                                                                                                    | OK Annuler                                                                |  |  |  |

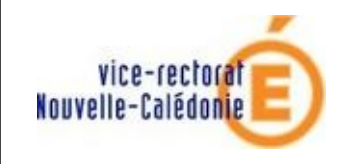

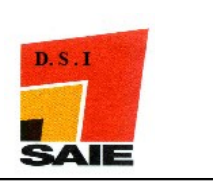

- Cliquer sur l'onglet **WINS**
- Décochez Activer la recherche LMHOSTS
- Cliquer sur Activer NetBIOS sur TCP/IP
- Cliquer sur Ajouter ...

| Paramètres TCP/IP avancés                                                                                                    |
|----------------------------------------------------------------------------------------------------|
| Paramètres IP DNS WINS 1                                                                                                    |
| Adresses WINS, dans l'ordre d'utilisation :                                                                                                    |
| <b>t</b>                                                                                                    |
| 4 Ajouter Modifier Supprimer                                                                                                    |
| Lorsque la recherche LMHOSTS est activée, elle s'applique à toutes les<br>connexions pour lesquelles TCP/IP est activé.                                                            |
| Activer la recherche LMHOSTS 2 Importer LMHOSTS                                                                                                    |
| Paramètre NetBIOS<br>Par défaut :                                                                                                    |
| Utiliser le paramètre NetBIOS du serveur DHCP. Si l'adresse IP<br>statique est utilisée, ou si le serveur DHCP ne fournit pas de<br>paramètre NetBIOS, activer NetBIOS sur TCP/IP. |
| Activer NetBIOS sur TCP/IP     O                                                                                                    |

• Saisir l'adresse **ip du Horus** 

| Serveur WINS TCP/IP               |         | ? ×     |
|-----------------------------------|---------|---------|
| Serveur WINS :<br>10 . 98 . X . 2 |         |         |
|                                   | Ajouter | Annuler |

• Cliquer sur Ajouter

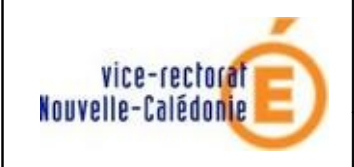

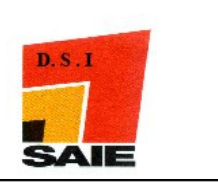

- Cliquer sur l'onglet **DNS**
- Cliquer sur Ajouter ces suffixes DNS (dans l'ordre)
- Cliquer sur Ajouter...

| Paramètres IP DNS WINS                                                                                                    |
|----------------------------------------------------------------------------------------------------|
| Adresses des serveurs DNS, dans l'ordre d'utilisation :                                                                                                |
| 10.98 X1                                                                                                    |
|                                                                                                    |
| <b>↓</b>                                                                                                    |
| Ajouter Modifier Supprimer                                                                                                    |
| Les trois paramètres suivants sont appliqués à toutes les connexions pour<br>lesquelles TCP/IP est activé. Pour la résolution des noms non qualifiés : |
| O Ajouter des suffixes DNS principaux et spécifiques aux connexions                                                                                    |
| ↓ Ajouter des suffixes parents du suffixe DNS principal                                                                                                |
| 2      Ajouter ces suffixes DNS (dans l'ordre) :                                                                                                    |
| t                                                                                                    |
| <b>1</b>                                                                                                    |
| 3 Ajouter Modifier Supprimer                                                                                                    |
| Suffixe DNS pour cette connexion :                                                                                                    |
| Enregistrer les adresses de cette connexion dans le système DNS                                                                                        |
| Utiliser le suffixe DNS de cette connexion pour l'enregistrement DNS                                                                                   |
|                                                                                                    |

- Saisir i-clg-[nom-etab].lan si c'est un collège ou i-lyc-[nom-etab].lan pour un lycée Exemple : i-clg-normandie.lan, i-lyc-laperouse.lan
- Cliquer sur Ajouter

| Suffixe de domaine TCP/IP                   | 8 X     |
|---------------------------------------------|---------|
| Suffixe de domaine :                        |         |
| i-dg-[nom-etab].lan ou i-lyc-[nom-etab].lan | 1       |
| 2 Ajouter                                   | Annuler |

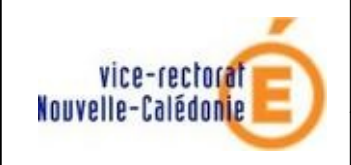

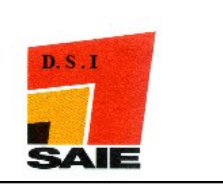

- Dans la Zone Suffixe DNS pour cette connexion, saisir le DNS(cf. ci-dessus).
- Cocher la case Enregistrer les adresses de cette connexion dans le système DNS
- Cliquer sur **OK**

| Ajouter ces suffixes DNS (dans l'ordre) :                                                                                                 |
|----------------------------------------------------------------------------------------------------|
| i-dg-saie.lan                                                                                                    |
|                                                                                                    |
| Ajouter Modifier Suppimer                                                                                                    |
| Suffixe DNS pour cette<br>connexion :                                                                                                    |
| 2 Enregistrer les adresses de cette connexion dans le système DNS<br>Utiliser le suffixe DNS de cette connexion pour l'enregistrement DNS |
| 3 OK Annuler                                                                                                    |

• Cliquer sur **OK** 

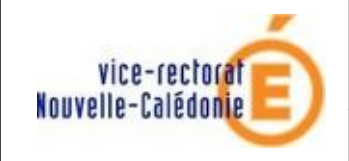

#### MISE EN DOMAINE

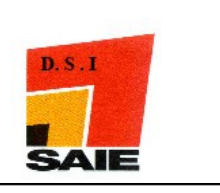

| Gestion de réseau Parta                                                  | age                                                                                                    |                                                 |
|--------------------------------------------------------------------------|----------------------------------------------------------------------------------------------------|-------------------------------------------------|
| Connexion en utilisant :                                                 |                                                                                                    |                                                 |
| 🔮 Contrôleur Gigabi                                                      | t Ethernet Marvell Yukon 88E                                                                                                    | 8055 PCI-E                                      |
| Cette connexion utilise l                                                | es éléments suivants :                                                                                                    | Configurer                                      |
|                                                                          | réseaux Microsoft<br>> paquets QoS<br>niers et imprimantes Réseaux I<br>net version 6 (TCP/IPv6)<br>net version 4 (TCP/IPv4)<br>page de découverte de couc<br>découverte de couche de lia | Microsoft<br>che liaison<br>ison                |
| Installer                                                                | Désinstaller                                                                                                    | Propriétés                                      |
| Protocole TCP/IP (Tr<br>protocole de réseau e<br>différents réseaux inte | ansmission Control Protocol/I<br>étendu par défaut qui permet l<br>erconnectés.                                                                                                    | nternet Protocol). Le<br>la communication entre |
|                                                                          |                                                                                                    |                                                 |

# III.Configuration de Windows Seven

## A. Désactiver l'UAC

L'User Account Control (UAC, contrôle du compte de l'utilisateur) est un mécanisme de protection des données introduit dans les systèmes d'exploitation Microsoft Windows Vista et Windows 7.

- Cliquer sur le menu **Démarrer**
- Cliquer sur **Panneau de configuration** puis sur **Comptes et protection des utilisateurs**

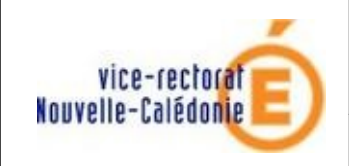

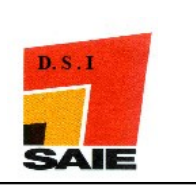

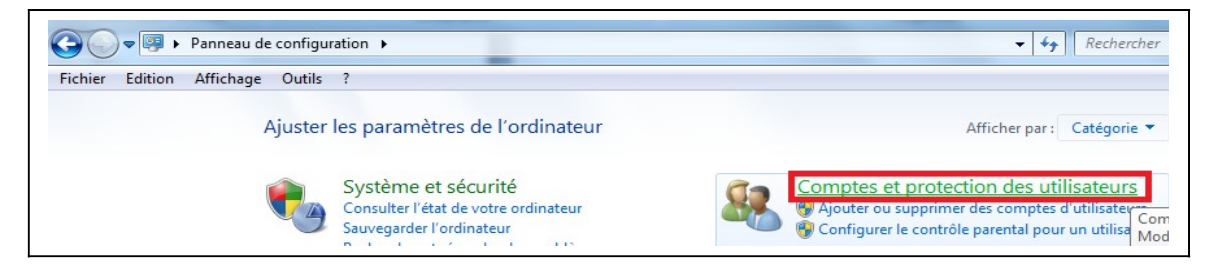

• Cliquer sur Comptes d'utilisateurs

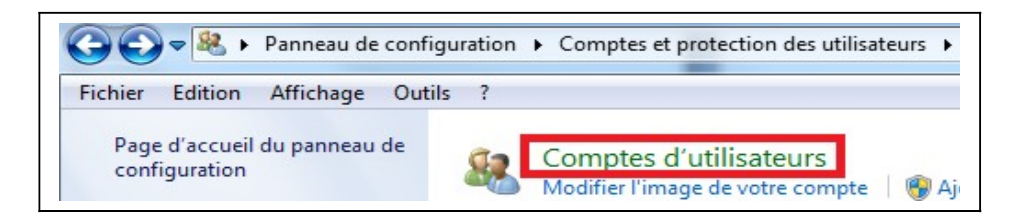

• Cliquer sur Modifier les paramètres de contrôle de compte d'utilisateur

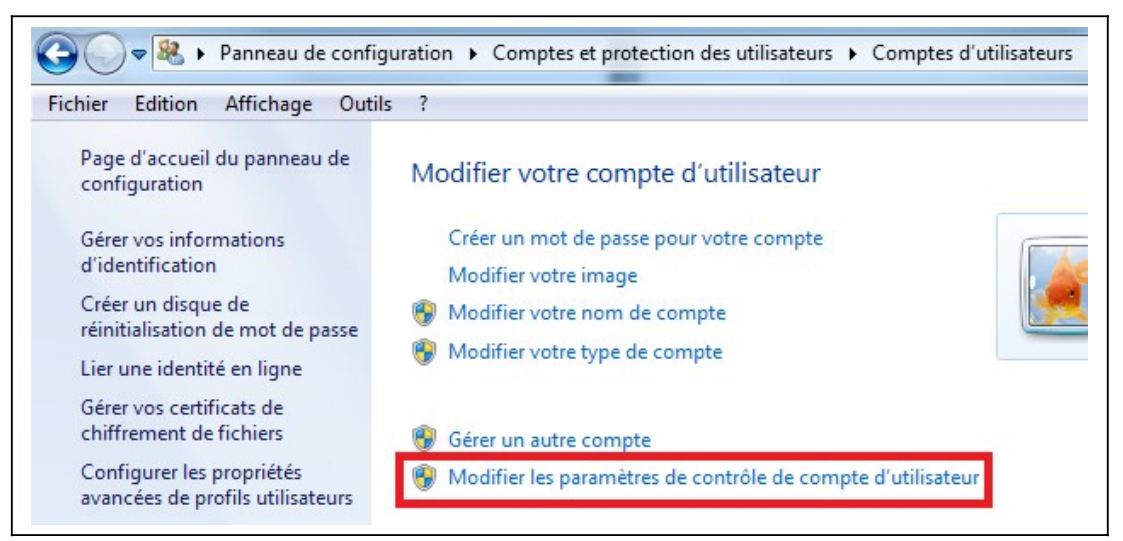

- Mettre le curseur sur Ne jamais m'avertir
- Cliquer sur **OK**

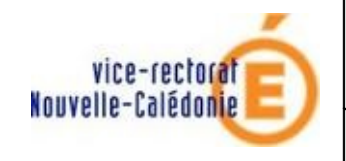

#### MISE EN DOMAINE

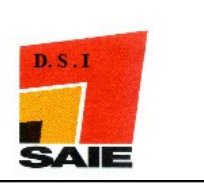

| Paramètres de contrôle de compte d'une de compte d'une de compte de compte de compte de compte d'une de compte de compte de | utilisateur                                                                                                    |                                                                                                    | ing from the party                      |       |
|----------------------------------------------------------------------------------------------------|----------------------------------------------------------------------------------------------------|----------------------------------------------------------------------------------------------------|-----------------------------------------|-------|
| Choisir quand être d<br>Le Contrôle de compte d'<br>modifier votre ordinateur<br><u>En savoir plus sur les para</u>                                                                                                    | averti des modification<br>utilisateur contribue à empêcl<br>mètres de contrôle de compte                          | s apportées à votr<br>er les programmes pot<br><u>d'utilisateur</u>                                     | e ordinateur<br>entiellement suspects o | de    |
| Toujours m'avertir                                                                                                    |                                                                                                    |                                                                                                    |                                         |       |
| - [ -                                                                                                    | Ne jamais m'avertir quand                                                                                          | :                                                                                                    |                                         |       |
|                                                                                                    | <ul> <li>Des programmes tente<br/>d'apporter des modifie</li> <li>Je modifie des paramè</li> </ul>                 | nt d'installer des logicie<br>ations à mon ordinateu<br>tres Windows.                                   | els ou<br>ır.                           |       |
|                                                                                                    | Non recommandé. Ch<br>uniquement si vous di<br>qui ne sont pas certific<br>prennent pas en charg<br>d'utilisateur. | oisissez cette option<br>evez utiliser des progran<br>is pour Windows 7, car<br>e le contrôle de compte | nmes<br>ils ne<br>e                     |       |
| Ne jamais m'avertir                                                                                                    |                                                                                                    |                                                                                                    |                                         |       |
|                                                                                                    |                                                                                                    | 2                                                                                                    | 🖲 OK 🛛 🗛 👘                              | nuler |

• Cliquer sur OUI

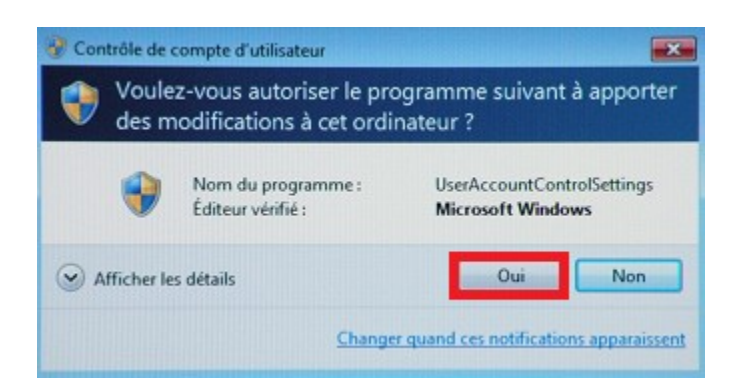

• En bas à droite un message va apparaitre. Ne pas redémarrer le poste.

Vous devez redémarrer votre ordinateur pour désactiver le Contr 🄌 🗴 Cliquez pour redémarrer cet ordinateur.

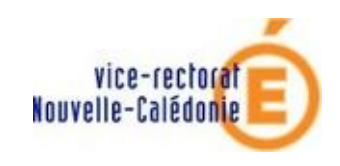

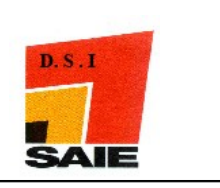

# IV. Intégration au domaine

- Cliquer sur le menu **Démarrer**
- Faire un clic sur le bouton droit de la souris sur **Ordinateur**
- Cliquer sur **Propriétés**

| 2                                     | Ordinateur               | Quarte                                                       |
|---------------------------------------|--------------------------|--------------------------------------------------------------|
|                                       | Réseau 🔮                 | Gérer                                                        |
|                                       | Connexion                | Connecter un lecteur réseau<br>Déconnecter un lecteur réseau |
|                                       | Panneau de configuration | Afficher sur le Bureau                                       |
|                                       | Programmes par défaut    | Renommer                                                     |
|                                       | Aide et support          | Propriétés                                                   |
| Tous les programmes                   | Exécuter                 |                                                              |
| Rechercher les programmes et fichiers | Arrêter D                |                                                              |
| 🚱 🧭 🔚                                 |                          |                                                              |

• Cliquer sur Modifier les paramètres

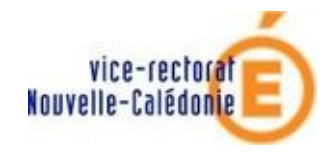

MISE EN DOMAINE

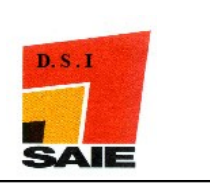

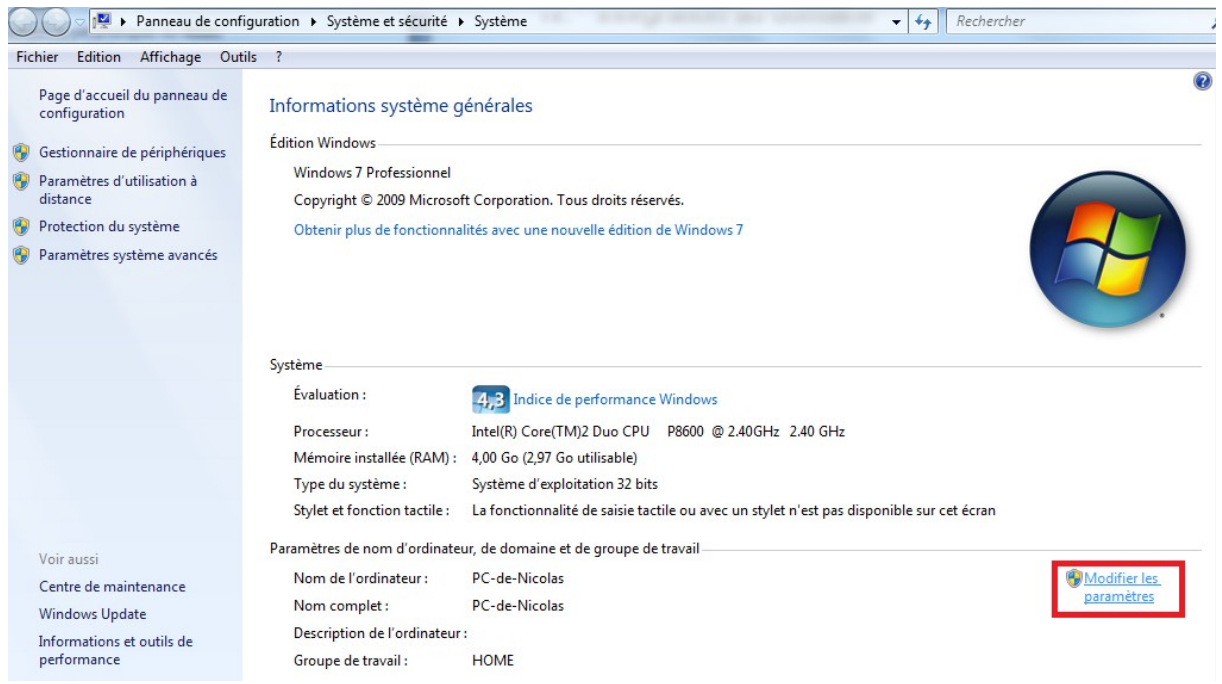

#### • Cliquer sur l'onglet Nom de l'ordinateur

• Cliquer sur **Modifier** ...

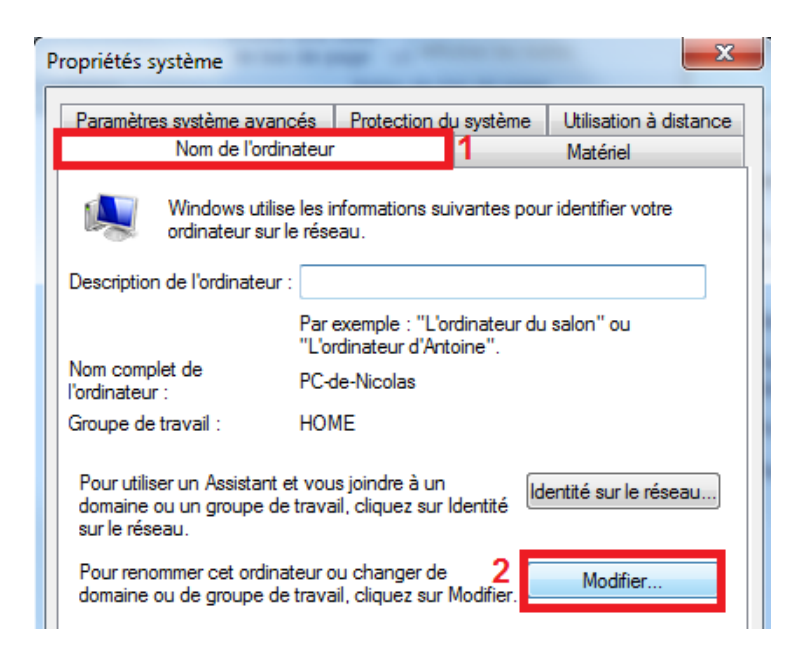

• Saisir le nom de l'ordinateur. Exemples : gestionnaire, secretariat1

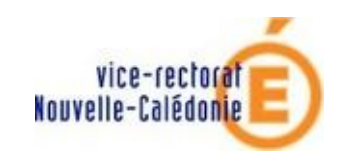

MISE EN DOMAINE

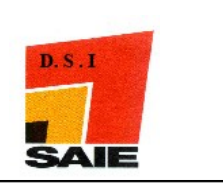

| Vous<br>ordina<br>résea | pouvez modifi<br>ateur. Ceci per<br>au. <u>Information</u> | ier le nom et l'app<br>ut influer sur l'acc<br>s complémentaire | artenance (<br>:ès aux ress<br>:s | de cet<br>ources en |
|-------------------------|------------------------------------------------------------|-----------------------------------------------------------------|-----------------------------------|---------------------|
| Nom                     | de l'ordinateur                                            | r:                                                              |                                   |                     |
| SAL                     | LE_PXX                                                     | 1                                                               |                                   |                     |
| SALL                    | .E_PXX                                                     |                                                                 |                                   | Autres              |
| C                       | ) Domaine :                                                |                                                                 |                                   |                     |
| 0                       | Groupe de tr                                               | avail :                                                         |                                   |                     |
|                         | HOME                                                       |                                                                 |                                   |                     |
|                         |                                                            | 2                                                               | OK                                | Annular             |

• Cliquer sur **OK** 

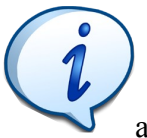

Dans le cas de réception de plusieurs machines ou de clonage, il est préférable de modifier le SID de la machine. Dans le cas contraire, il peut y avoir des conséquences sur le réseau.

- Une fois la machine redémarrée, exécuter le fichier **seven\_admin.reg** téléchargé sur le site du SAIE.
- Cliquer sur le menu **Démarrer**
- Clic droit sur Ordinateur
- Cliquer sur **Propriétés**
- Cliquer sur l'onglet Nom de l'ordinateur
- Cliquer sur **Modifier** ...
- Cliquer sur **Domaine** puis saisir **ADMINSMB**

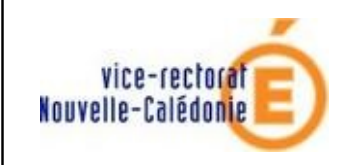

MISE EN DOMAINE

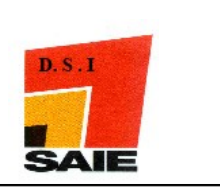

| Membre d'un<br>Omaine : | 1  |    |         |  |
|-------------------------|----|----|---------|--|
| ADMINSMB                | 1: |    |         |  |
| WORKGROUP               |    |    |         |  |
|                         | 2  | ОК | Annuler |  |

- Cliquer sur **OK**
- Windows Seven demande un login et un mot de passe : utiliser le compte **admin** avec son mot de passe correspondant puis cliquer sur **OK**

| Sécurité de Windows                                                                                                    | ×   |
|----------------------------------------------------------------------------------------------------|-----|
| Modification du nom ou du domaine de l'ordinateur<br>Entrez le nom et le mot de passe d'un compte autorisé à joindre le<br>domaine. |     |
| Admin 1<br>••••• 2<br>Domaine : ADMINSMB                                                                                            |     |
| 3 OK Annu                                                                                                    | ler |

• La fenêtre bienvenue au domaine s'affiche. Cliquer sur **Ok** 

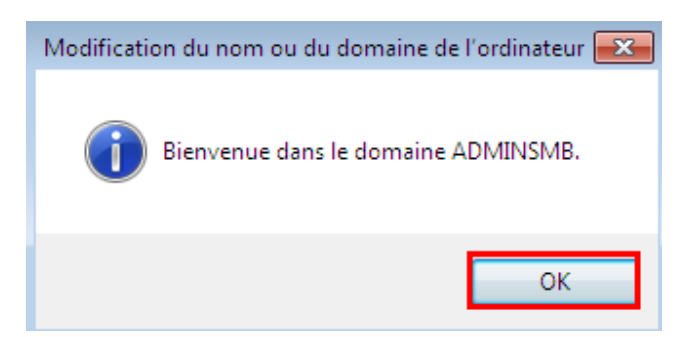

• Un message d'erreur va s'afficher. Il ne faut pas en tenir compte. Cliquer sur OK.

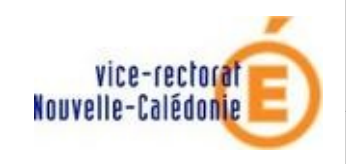

MISE EN DOMAINE

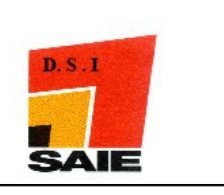

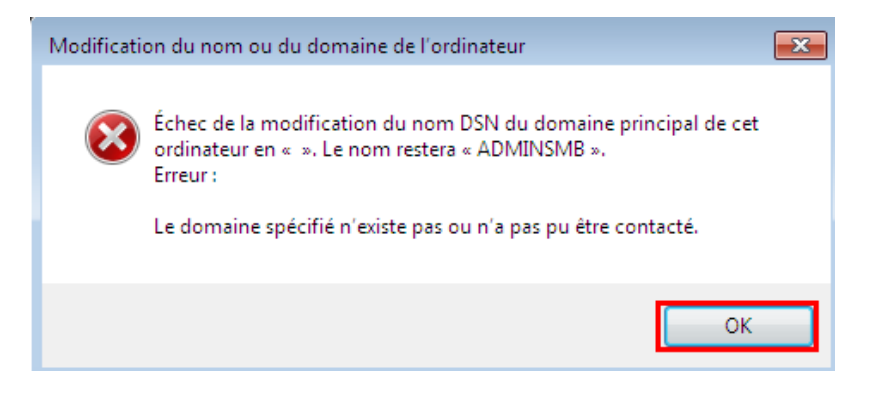

• Le système vous avertit qu'il faut redémarrer l'ordinateur. Cliquer sur OK.

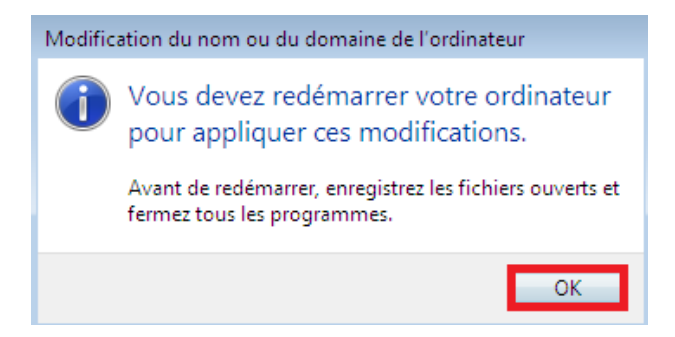

• Le système va vous demander de redémarrer l'ordinateur. Cliquer sur Redémarrer maintenant

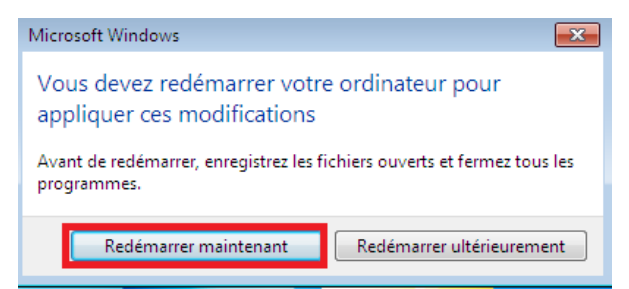

• Redémarrer la machine en Administrateur local

# V. Compte des utilisateurs

- En administrateur local, cliquer sur le menu Démarrer
- Faire un clic sur le bouton droit de la souris sur Ordinateur
- Cliquer sur Gérer

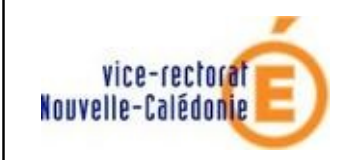

## MISE EN DOMAINE

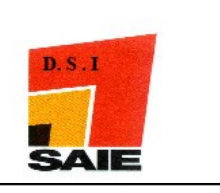

2 Ordinateur Réseau Gérer 3 Connexion Connecter un lecteur réseau... Déconnecter un lecteur réseau...

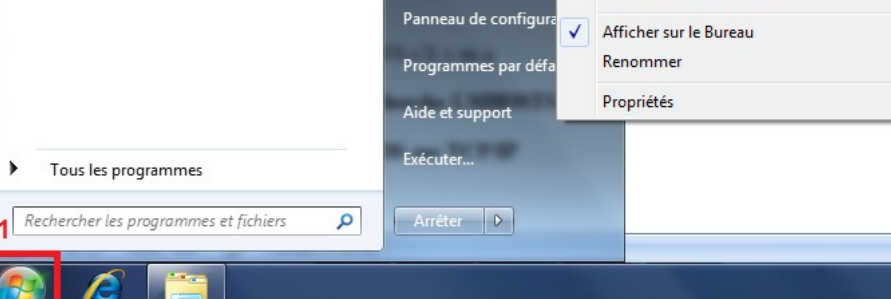

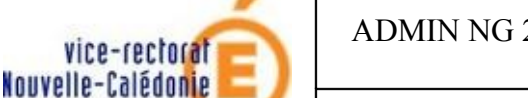

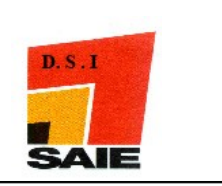

• Cliquer sur **Outils système** puis sur **Utilisateurs et groupes locaux** puis sur **Groupes** et double cliquer sur **Administrateurs**. Cliquer sur **Ajouter...** 

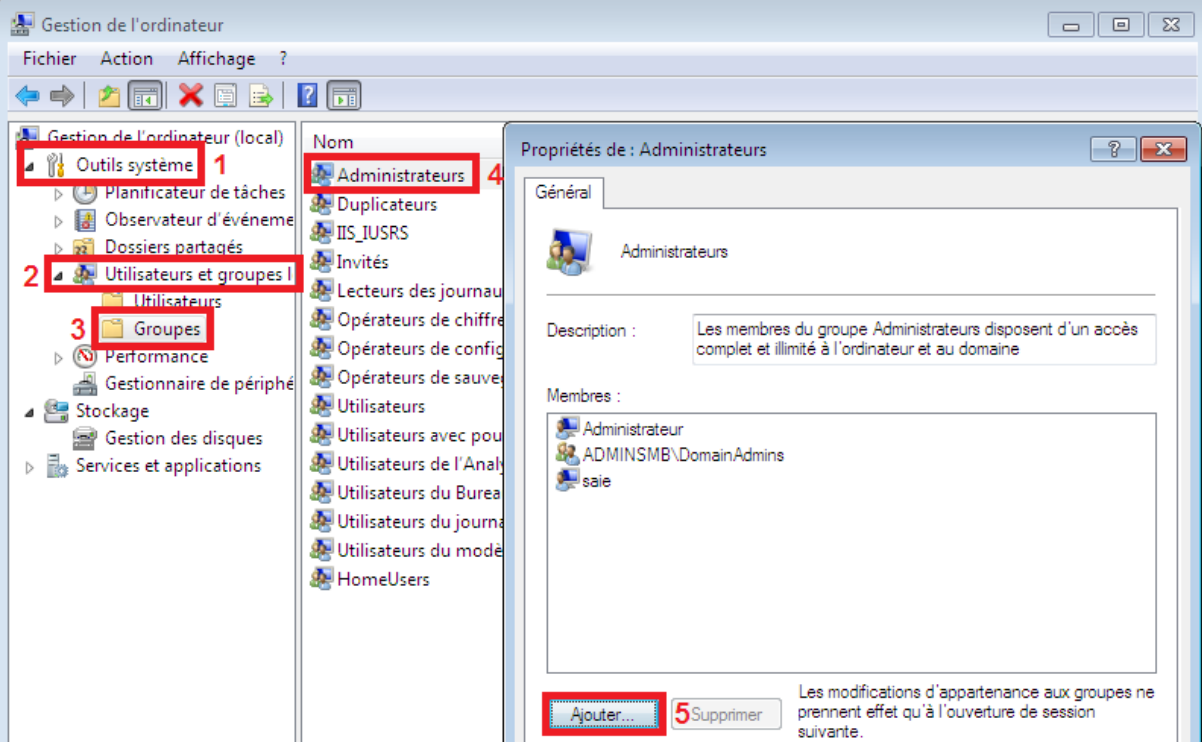

• Saisir **DomainUsers** 

| Sélectionnez des utilisateurs, des ordinateurs ou des group              | oes ? 🔀           |
|--------------------------------------------------------------------------|-------------------|
| Sélectionnez le type de cet objet :                                      |                   |
| des utilisateurs ou des groupes                                          | Types d'objets    |
| À partir de cet emplacement :                                            |                   |
| ADMINSMB                                                                 | Emplacements      |
| E <u>n</u> trez les noms des objets à sélectionner ( <u>exemples</u> ) : |                   |
| Domain Users 1                                                           | Vérifier les noms |
|                                                                          |                   |
| Avancé 2                                                                 | OK Annuler        |

• Windows Seven demande un login et un mot de passe : utiliser le compte **admin** avec son mot de passe correspondant. Cliquer sur **OK**.

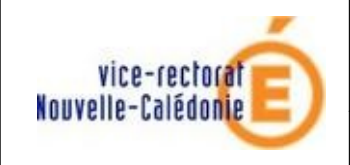

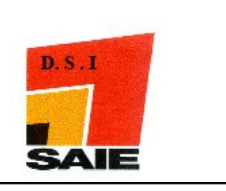

- Cliquer sur Utilisateurs
- Faire un clic sur le bouton droit de la souris sur Administrateur
- Cliquer sur Définir un mot de passe...

| Gestion de l'ordinateur (local) | Nom                  | Nom complet     | Description          |                         | Act   |
|---------------------------------|----------------------|-----------------|----------------------|-------------------------|-------|
| Outils système                  | 🖉 Administrateur 🛛 🙎 |                 | Compte d'utilisateur | DVC 11 AL               | 2 jil |
| Planificateur de täches         | HomeGroupUser\$      | HomeGroupUser\$ | Compte intégré pou   | Definir le mot de passe | 3     |
| Dossions partagés               | 🐖 Invité             |                 | Compte d'utilisateur | Toutes les tâches       | - F   |
| Bill Dossiers partages          | Nicolas              |                 |                      |                         | dr    |
| Utilisateurs 1                  |                      |                 |                      | Supprimer               |       |
| Groupes                         |                      |                 |                      | Renommer                |       |

#### Cliquer sur Continuer

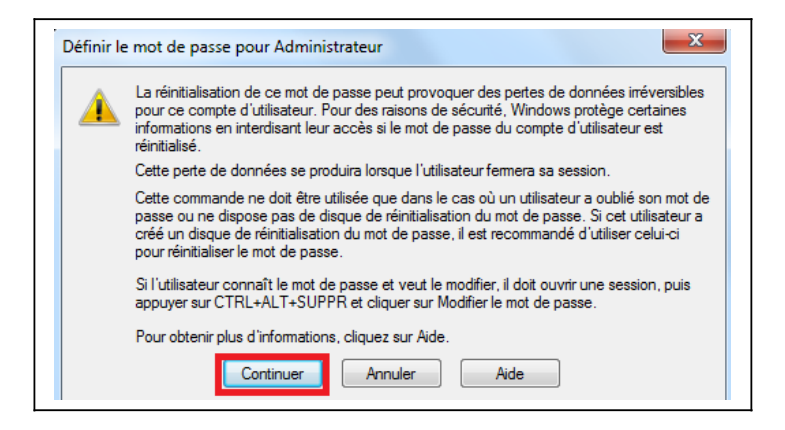

• Saisir et confirmer le nouveau mot de passe puis cliquer sur OK

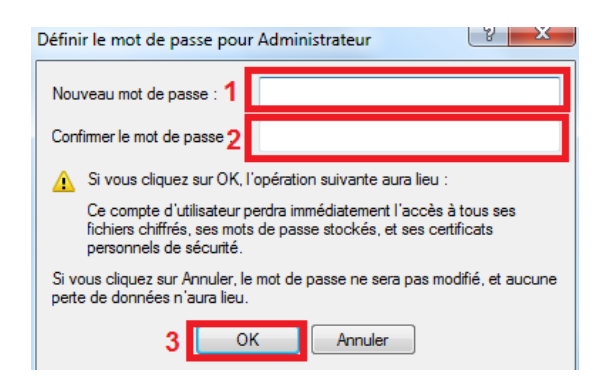

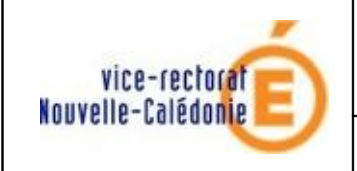

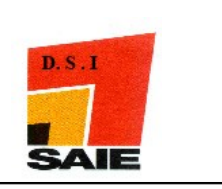

- Pour les autres comptes, il faut les désactiver :
- Faire un clic sur le bouton droit de la souris sur le compte, puis cliquer sur Propriétés

| Sestion de l'ordinateur (local)               | Nom              | Nom complet     | Description                       |                     | Actions      |
|-----------------------------------------------|------------------|-----------------|-----------------------------------|---------------------|--------------|
| Outils système                                | 🕵 Administrateur | _               | Compte d'utilisateur d'administra |                     | Utilisateurs |
| Planificateur de taches Obsenvateur d'événeme | HomeGroupUser    | HomeGroupUser\$ | Compte intégré pour un accès Gr   |                     | Autres acti  |
| Dossiers partagés                             | Invité           |                 | Compte d'utilisateur invité       | Définir le mot de n |              |
| a 🜆 Utilisateurs et groupes l                 | Servicolas 1     |                 |                                   | Dennin le mot de pa | 1550         |
| Utilisateurs                                  |                  |                 |                                   | Toutes les tâches   | • ti         |
| Groupes                                       |                  |                 |                                   | Supprimer           |              |
| Performance Gestionnaire de périphé           |                  |                 |                                   | Renommer            |              |
| Stockage Gestion des disgues                  |                  |                 | 2                                 | Propriétés          |              |
| Services et applications                      |                  |                 |                                   | Aide                |              |

• Cliquer sur Le compte est désactivé puis sur OK

| opriétés de : Invité                                                                                     | 3                                                                                                    | Σ |
|----------------------------------------------------------------------------------------------------|----------------------------------------------------------------------------------------------------|---|
| Général Membre de                                                                                        | e Profil                                                                                                    |   |
| Invité                                                                                                   |                                                                                                    |   |
| Nom complet :                                                                                            |                                                                                                    |   |
| Description :                                                                                            | Compte d'utilisateur invité                                                                                     |   |
| L'utilisateur ne p     L'utilisateur ne p     L'utilisateur ne p     Le compte est d     Le compte est v | eut pas changer de mot de passe a la prochaine de vendre de session<br>n'expire jamais<br>ésactivé<br>errouillé |   |
|                                                                                                    | 2 OK Annuler Appliquer Aide                                                                                     | • |

• Vous pouvez maintenant ouvrir une session sur le domaine ADMINSMB

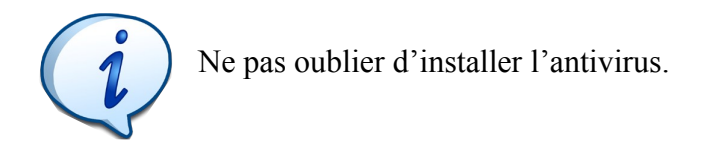